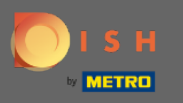

• Начиная с панели администратора DISH Reservation, нажмите на отзыв , чтобы управлять своими отзывами.

| <b>DISH</b> RESERVATION                                |                                                               |                                      |                                   | Website Setup 🕤             | 최 <u></u> ~ · · · · |
|--------------------------------------------------------|---------------------------------------------------------------|--------------------------------------|-----------------------------------|-----------------------------|---------------------|
| E Reservations                                         | Have a walk-in customer? Received a reserva reservation book! | ition request over phone / email? Do | n't forget to add it to your WALK | -IN ADD RESERVATION         | ON                  |
| 🍴 Menu                                                 | Sat, 05/06/2021 - Sat, 05                                     | 5/06/2021                            | All mealtypes                     |                             | ~                   |
| eedback                                                | ⊖ All                                                         | Completed                            | Upcoming                          | <b>Ö</b> 0 <b>2</b> 0       |                     |
| 🗠 Reports                                              |                                                               |                                      |                                   |                             |                     |
| 🌣 Settings 👻                                           |                                                               |                                      |                                   |                             |                     |
| Help                                                   |                                                               | No reservation                       | hs available                      |                             |                     |
|                                                        | Print                                                         |                                      |                                   |                             | •                   |
| Too many guests in house?<br>Pause online reservations | Designed by Hospitality Digital GmbH. All rights reserved.    | Start Co-Browsing                    |                                   | FAQ   Terms of use   Imprin | nt   Data privacy   |

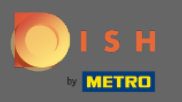

 $(\mathbf{i})$ 

Теперь будут отображаться все ваши различные отзывы. Вы можете публиковать , а также отвечать на ваши отзывы. Примечание. На анонимные отзывы нельзя отвечать.

| <b>DISH</b> RESERVATION                                |                                                                                                |                                                                |                                                                |                                                                                                    | Website Setup マ                                           | 최종 ~ ( <del>)</del>             |
|--------------------------------------------------------|------------------------------------------------------------------------------------------------|----------------------------------------------------------------|----------------------------------------------------------------|----------------------------------------------------------------------------------------------------|-----------------------------------------------------------|---------------------------------|
| E Reservations                                         | One day after their visit, you<br>reservation and only your gu<br>your DISH website. If you wa | Ir guests receive a<br>uests can provide<br>ant to publish fee | an email / SMS aski<br>it. Your guests ma<br>dback on your owr | ing them to give feedback about their dining experience. F<br>ay choose to provide their feedback anonymously. You can o<br>n website, you can find instructions <u>here</u> . | eedback is limited to one r<br>choose to publish and disp | response per<br>Ilay reviews on |
| 🍴 Menu                                                 | Feedback date 1                                                                                | Food Service                                                   | Customer                                                       | Comments                                                                                                    |                                                           |                                 |
| 🐣 Guests                                               | 05/06/2021                                                                                     | 5☆ 5☆                                                          | Anonymous                                                      | Thank you for the wonderful food! Definitely a recommendation                                                                                                    | Ung                                                       | publish                         |
| 🕲 Feedback                                             | 05/06/2021                                                                                     | 5 公 5 公                                                        | John D.                                                        | It was a wonderful dinner! I would highly                                                                                                    |                                                           |                                 |
| 🗠 Reports                                              |                                                                                                |                                                                |                                                                | recommend a visit.                                                                                                    | неріу Рі                                                  | ublish                          |
| 💠 Settings 👻                                           |                                                                                                |                                                                |                                                                |                                                                                                    | <                                                         |                                 |
| <ol> <li>Help</li> </ol>                               |                                                                                                |                                                                |                                                                |                                                                                                    |                                                           |                                 |
|                                                        |                                                                                                |                                                                |                                                                |                                                                                                    |                                                           |                                 |
|                                                        |                                                                                                |                                                                |                                                                |                                                                                                    |                                                           |                                 |
|                                                        |                                                                                                |                                                                |                                                                |                                                                                                    |                                                           |                                 |
|                                                        |                                                                                                |                                                                |                                                                |                                                                                                    |                                                           |                                 |
|                                                        |                                                                                                |                                                                |                                                                |                                                                                                    |                                                           |                                 |
|                                                        |                                                                                                |                                                                |                                                                |                                                                                                    |                                                           |                                 |
| Too many guests in house?<br>Pause online reservations | Designed by Hospitality Digital Gm                                                             | bH. All rights reserved                                        | I.                                                             | itart Co-Browsing                                                                                                    | FAQ   Terms of use                                        | Imprint   Data privacy          |

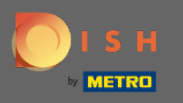

## • Чтобы написать сообщение покупателю, оставившему отзыв, нажмите « Ответить ».

| <b>DISH</b> RESERVATION                                |                                                                                                |                                                              |                                                                         |                                                                                                    | Website Setup 🕤 🛛 📲 🗸 🕞                                                          |
|--------------------------------------------------------|------------------------------------------------------------------------------------------------|--------------------------------------------------------------|-------------------------------------------------------------------------|----------------------------------------------------------------------------------------------------|----------------------------------------------------------------------------------|
| E Reservations                                         | One day after their visit, you<br>reservation and only your go<br>your DISH website. If you wa | ir guests receive<br>uests can provide<br>ant to publish fee | an email / SMS asking<br>e it. Your guests may o<br>dback on your own v | g them to give feedback about their dining experience. Fe<br>choose to provide their feedback anonymously. You can c<br>vebsite, you can find instructions <u>here</u> . | edback is limited to one response per<br>hoose to publish and display reviews on |
| 🍴 Menu                                                 | Feedback date 🔓                                                                                | Food Service                                                 | Customer                                                                | Comments                                                                                                    |                                                                                  |
| 😤 Guests                                               | 05/06/2021                                                                                     | 5 公 5 公                                                      | Anonymous                                                               | Thank you for the wonderful food! Definitely a recommendation.                                                                                                    | Unpublish                                                                        |
| 🕲 Feedback                                             | 05/06/2021                                                                                     | 5 ☆ 5 ☆                                                      | John D.                                                                 | It was a wonderful dinner! I would highly                                                                                                    | Reply                                                                            |
| 🗠 Reports                                              |                                                                                                |                                                              |                                                                         | recommend a visit.                                                                                                    |                                                                                  |
| 🏟 Settings 👻                                           |                                                                                                |                                                              |                                                                         |                                                                                                    | < 1 >                                                                            |
| <ol> <li>Help</li> </ol>                               |                                                                                                |                                                              |                                                                         |                                                                                                    |                                                                                  |
|                                                        |                                                                                                |                                                              |                                                                         |                                                                                                    |                                                                                  |
|                                                        |                                                                                                |                                                              |                                                                         |                                                                                                    |                                                                                  |
|                                                        |                                                                                                |                                                              |                                                                         |                                                                                                    |                                                                                  |
|                                                        |                                                                                                |                                                              |                                                                         |                                                                                                    |                                                                                  |
|                                                        |                                                                                                |                                                              |                                                                         |                                                                                                    | 2                                                                                |
| Too many guests in house?<br>Pause online reservations | Designed by Hospitality Digital Gm                                                             | bH. All rights reserved                                      | Star                                                                    | t Co-Browsing                                                                                                    | FAQ   Terms of use   Imprint   Data privacy                                      |

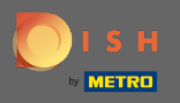

Т

Теперь введите сообщение, которое вы хотите отправить своему клиенту. Примечание. Сообщение будет отправлено по электронной почте.

| <b>DISH</b> RESERVATION                               |                                                                                       |                                                                       |                                                                      |                                                                                                    | Website Setup 🕤 📗                                                  | ▲<br>▼ ▼              |
|-------------------------------------------------------|---------------------------------------------------------------------------------------|-----------------------------------------------------------------------|----------------------------------------------------------------------|----------------------------------------------------------------------------------------------------|--------------------------------------------------------------------|-----------------------|
| E Reservations                                        | One day after their visit, y<br>reservation and only you<br>your DISH website. If you | /our guests receive a<br>r guests can provide<br>want to publish feec | n email / SMS asking<br>it. Your guests may c<br>dback on your own w | them to give feedback about their dining experience. Fin<br>hoose to provide their feedback anonymously. You can de<br>rebsite, you can find instructions <u>here</u> . | eedback is limited to one respo<br>choose to publish and display r | onse per<br>eviews on |
| 🎢 Menu                                                | Feedback date 🔩                                                                       | Food Service                                                          | Customer                                                             | Comments                                                                                                    |                                                                    |                       |
| 📽 Guests                                              | 05/06/2021                                                                            | 5 公 5 公                                                               | Anonymous                                                            | Thank you for the wonderful food! Definitely a recommendation                                                                                                    | Unpubli                                                            | ish                   |
| 🕲 Feedback                                            | 05/06/2021                                                                            | - ^ - ^                                                               |                                                                      |                                                                                                    | Daply                                                              |                       |
| 🗠 Reports                                             |                                                                                       | Reply to custor                                                       | mer feedback                                                         | ×                                                                                                    | Publis                                                             |                       |
| 🏟 Settings 🔻                                          |                                                                                       | Required messag                                                       | ge (will be sent to the                                              | e customer via email)                                                                                                    | <                                                                  | 1 >                   |
| ⑦ Help                                                |                                                                                       |                                                                       |                                                                      |                                                                                                    |                                                                    |                       |
|                                                       |                                                                                       |                                                                       |                                                                      | Reply                                                                                                    |                                                                    |                       |
|                                                       |                                                                                       | _                                                                     | _                                                                    |                                                                                                    |                                                                    |                       |
|                                                       |                                                                                       |                                                                       |                                                                      |                                                                                                    |                                                                    |                       |
|                                                       |                                                                                       |                                                                       |                                                                      |                                                                                                    |                                                                    |                       |
|                                                       |                                                                                       |                                                                       |                                                                      |                                                                                                    |                                                                    |                       |
|                                                       |                                                                                       |                                                                       |                                                                      |                                                                                                    |                                                                    | ?                     |
| oo many guests in house?<br>Pause online reservations | Designed by Hospitality Digital                                                       | GmbH. All rights reserved.                                            |                                                                      |                                                                                                    | FAQ   Terms of use   Imp                                           | rint   Data privacy   |

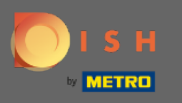

## Нажмите на ответ, чтобы отправить сообщение.

| <b>DISH</b> RESERVATION                                |                                                                                     |                                                                          |                                                                       |                                                                                                    | Website Setup 🕤 🛛 📲 🗸 🕩                                                           |
|--------------------------------------------------------|-------------------------------------------------------------------------------------|--------------------------------------------------------------------------|-----------------------------------------------------------------------|----------------------------------------------------------------------------------------------------|-----------------------------------------------------------------------------------|
| Reservations                                           | One day after their visit,<br>reservation and only you<br>your DISH website. If you | your guests receive a<br>Ir guests can provide<br>I want to publish feed | in email / SMS asking<br>it. Your guests may c<br>dback on your own w | them to give feedback about their dining experience. Fe<br>hoose to provide their feedback anonymously. You can c<br>rebsite, you can find instructions <u>here</u> . | eedback is limited to one response per<br>hoose to publish and display reviews on |
| 🎢 Menu                                                 | Feedback date 🔩                                                                     | Food Service                                                             | Customer                                                              | Comments                                                                                                    |                                                                                   |
| 📽 Guests                                               | 05/06/2021                                                                          | 5 公 5 公                                                                  | Anonymous                                                             | Thank you for the wonderful food! Definitely a recommendation.                                                                                                    | Unpublish                                                                         |
| 🕲 Feedback                                             | 05/06/2021                                                                          | ^ ^                                                                      |                                                                       |                                                                                                    | Peoly Dublich                                                                     |
| 🗠 Reports                                              |                                                                                     | Reply to custo                                                           | mer feedback                                                          | ×                                                                                                    | Publish                                                                           |
| 🌣 Settings 🔻                                           |                                                                                     | Hello Mr. Doe, we                                                        | e appreciate your gre                                                 | at feedback and hope to welcome you                                                                                                    | < 1 >                                                                             |
| ⑦ Help                                                 |                                                                                     |                                                                          |                                                                       | <b>~</b>                                                                                                    |                                                                                   |
|                                                        |                                                                                     |                                                                          |                                                                       | Reply                                                                                                    |                                                                                   |
|                                                        |                                                                                     |                                                                          |                                                                       |                                                                                                    |                                                                                   |
|                                                        |                                                                                     |                                                                          |                                                                       |                                                                                                    |                                                                                   |
|                                                        |                                                                                     |                                                                          |                                                                       |                                                                                                    |                                                                                   |
|                                                        |                                                                                     |                                                                          |                                                                       |                                                                                                    | ?                                                                                 |
| Too many guests in house?<br>Pause online reservations | Designed by Hospitality Digital                                                     | GmbH. All rights reserved.                                               |                                                                       |                                                                                                    | FAQ   Terms of use   Imprint   Data privacy                                       |

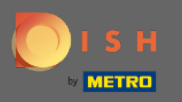

## () Вот и все. Вы успешно ответили на отзыв клиента.

| <b>DISH</b> RESERVATION   |                                                                                               |                                                                |                                                                         |                                                                                                    | Website Setup 🕤 🗍                                                                | <b>⊭ ∽</b> 🕞    |
|---------------------------|-----------------------------------------------------------------------------------------------|----------------------------------------------------------------|-------------------------------------------------------------------------|----------------------------------------------------------------------------------------------------|----------------------------------------------------------------------------------|-----------------|
| Reservations              | One day after their visit, you<br>reservation and only your g<br>your DISH website. If you wa | Ir guests receive a<br>uests can provide<br>ant to publish fee | an email / SMS asking<br>: it. Your guests may o<br>dback on your own w | y them to give feedback about their dining experience<br>choose to provide their feedback anonymously. You ca<br>rebsite, you can find instructions <u>here</u> . | e. Feedback is limited to one response<br>In choose to publish and display revie | e per<br>ews on |
| 🎢 Menu                    | Feedback date 🔓                                                                               | Food Service                                                   | Customer                                                                | Comments                                                                                                    |                                                                                  |                 |
| 📇 Guests                  | 05/06/2021                                                                                    | 5 公 5 公                                                        | Anonymous                                                               | Thank you for the wonderful food! Definitely a recommendation.                                                                                                    | Unpublish                                                                        | $\overline{}$   |
| 🕲 Feedback                | 05/06/2021                                                                                    | 5 公 5 公                                                        | John D.                                                                 | It was a wonderful dinner! I would highly                                                                                                    | Replied Publish                                                                  |                 |
| Reports                   |                                                                                               |                                                                |                                                                         |                                                                                                    |                                                                                  |                 |
| Settings -                |                                                                                               |                                                                |                                                                         |                                                                                                    | < 1                                                                              | >               |
| 🕐 Неір                    |                                                                                               |                                                                |                                                                         |                                                                                                    |                                                                                  | _               |
|                           |                                                                                               |                                                                |                                                                         |                                                                                                    |                                                                                  |                 |
|                           |                                                                                               |                                                                |                                                                         |                                                                                                    |                                                                                  |                 |
|                           |                                                                                               |                                                                |                                                                         |                                                                                                    |                                                                                  |                 |
|                           |                                                                                               |                                                                |                                                                         |                                                                                                    |                                                                                  |                 |
| Too many quests in house? |                                                                                               |                                                                |                                                                         |                                                                                                    |                                                                                  | 8               |
| Pause online reservations | Designed by Hospitality Digital Gm                                                            | bH. All rights reserved                                        | Start                                                                   | : Co-Browsing                                                                                                    | FAQ   Terms of use   Imprint                                                     | Data privacy    |